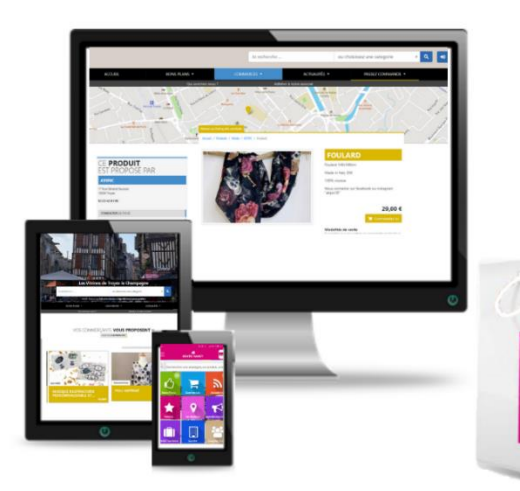

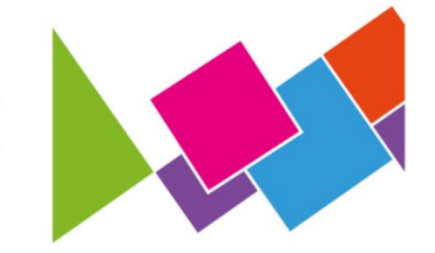

# **C'EST DANS LA POCHE**

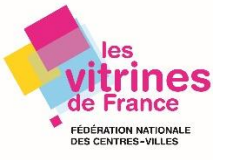

# Vous avez une commande !

En partenariat avec les Vitrines de France En 5 étapes : Présentez, préparez et vendez VIA « BOUTIC »

BOUTIC

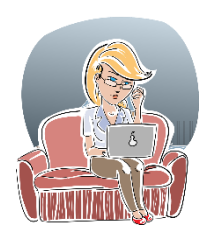

Créez votre "vitrine virtuelle" sur le catalogue proposé sur le site internet / application BOUTIC avec vos plus belles photos (limitées à 3 par fiche produits), un descriptif et le prix de vos produits phares de votre commerce, vos conditions de retrait de commandes (drive, livraison, points relais ou directement dans votre boutique) et de vos plages horaires d'ouverture. Vous pouvez créer 100 fiches produits.

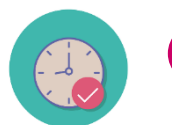

Indiquez vos plages horaires d'ouverture journalières pour le retrait des commandes. Votre commerce sera en temps réel indiqué comme ouvert !

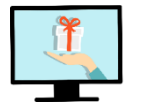

Créez et publiez vos bons plans sur BOUTIC en quelques clics.

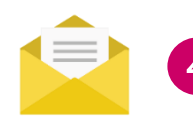

Recevez par téléphone ou par mail via un formulaire en ligne une réservation d'un ou plusieurs articles commandés par vos clients

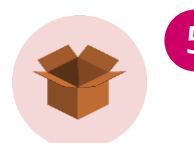

Préparez vos commandes.

Puis restituez les commandes à vos clients, procédez au règlement sur place durant vos plages d'horaires d'ouverture, selon vos conditions, dans le respect des gestes sanitaires. 1 Comment créer ma boutique « virtuelle » sur BOUTIC ?

Je me connecte grâce à mon identifiant et mot de passe depuis le site internet ou application BOUTIC

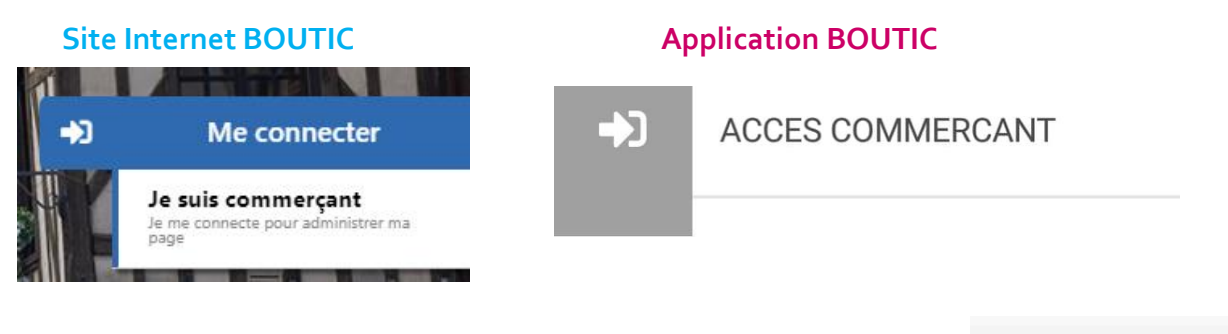

Depuis le tableau de bord, à gauche de l'écran je clique sur Catalogue produits
 Puis pour « créer mon catalogue », je clique sur + Ajouter un produit

#### J'ajoute les photos de mon produit

Dans la partie « IMAGE » je clique sur Choisir un fichier je sélectionne mes photos depuis mon ordinateur / smartphone / tablette.

#### Je donne quelques indications sur mon produit

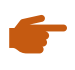

Je renseigne les champs demandés : nom, prix du produit et un descriptif dans le carré blanc

Les mots clés (très important) qui vont permettre à votre fiche produit de gagner en visibilité lorsqu'un internaute / mobinaute va saisir sur la barre de recherche des mots ou expressions correspondants à leur recherche.

Quelques exemples de mots clés à saisir ici par rapport à mon produit : parfum Dior, écharpe, jouet enfant etc...

#### Ne pas oublier de cliquer sur « ENREGISTRER »

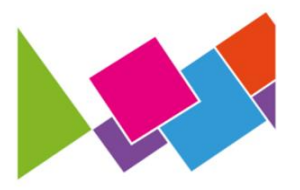

# Ma fiche produit

| ACCUER. BONS PLANS - COMMERCES -<br>Representation of the second second se | ACTUALITES * PASSE2 COMMANDE *                                                                                                    |
|----------------------------------------------------------------------------------------------------|----------------------------------------------------------------------------------------------------|
| CE PRODUIT<br>EST PROPOSÉ PAR<br>ETAM<br>Al Rue Santo<br>Sato Santo<br>Sato Sato<br>Sato Sato<br>Sato Sato<br>Sato<br>Sato Sato<br>Sato<br>Sato<br>Sato<br>Sato<br>Sato<br>Sato<br>Sato                                                                                                    | <image/> <section-header><section-header><text><text></text></text></section-header></section-header>                                                  |
|                                                                                                    | Commandez ici<br>Modalités de vente<br>mardi au vendredi de 14 h à 18 h le samedi de 9 h à 13 h ,<br>sur rendez-vous<br>Livraison<br>Terrait sur place |
| En cliquant sur Commandez ici v<br>commande ci-dessous :<br>Choisissez et commandez vos produits                                                                                                    | otre client pourra renseigner la fiche de<br>×                                                                                                    |
|                                                                                                    |                                                                                                    |
| Votre commande                                                                                                    |                                                                                                    |
| Bougies parfumées Durance                                                                                                    | 16,90 1                                                                                                    |
| Cliquez ici pour commander d'autres produits chez "FLEUR                                                                                                    | DE COTON"                                                                                                    |
| Nom et prénom *                                                                                                    |                                                                                                    |
| Votre email *                                                                                                    | Téléphone *                                                                                                    |
| Moyen de retrait : O Livraison O Retrait sur place                                                                                                    |                                                                                                    |
| Adresse de livraison                                                                                                    |                                                                                                    |
|                                                                                                    |                                                                                                    |
| Code Postal                                                                                                    | Ville                                                                                                    |
|                                                                                                    |                                                                                                    |

|                                                          | Fermer | Envoyer ma demande |
|----------------------------------------------------------|--------|--------------------|
| * Champs requis                                          |        |                    |
|                                                          |        |                    |
| Boniour, je souhaiterais réserver les produits ci-dessus |        |                    |
| Votre commentaire *                                      |        |                    |

## Ma fiche produit visible sur ...

#### le catalogue en ligne

RODUITS MIS EN AVANT PAR VOS COMMERÇANTS

# xxxxx / Catalogue / Mode & Accessores Trier par Prix croissant ▼ Alimentation / Gournandises ● Assurances / Banques ● Orde & Accessores ● Mode Femme ● Optique / Photo / Audition ● Condigues / Photo / Audition ● Definition ● Optique / Photo / Audition ● Source = Condigues ● Definition ● Source = Condigues ● Optique / Photo / Audition ● Source = Condigues ● Definition ● Source = Condigues ● Source = Condigues ● Source = Condigues ● Source = Condigues ● Source = Condigues ● Source = Condigues ● Source = Condigues ● Source = Condigues ● Source = Condigues ●

#### la page d'accueil du site Internet BOUTIC

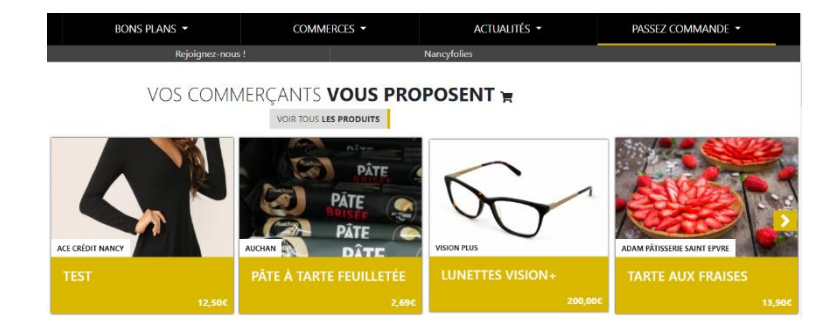

Comment renseigner mes plages horaires d'ouverture sur BOUTIC ?

Directement sur la page d'accueil de votre espace commerçant

| Nom du commerce      |                                                                                            |  |  |  |
|----------------------|--------------------------------------------------------------------------------------------|--|--|--|
| Tabarnak             |                                                                                            |  |  |  |
| Horaires d'ouverture |                                                                                            |  |  |  |
| Lundi                | Ouverture     Fermeture       -: O    : O       Appliquer aux autres jours<br>hors weekend |  |  |  |
| Mardi                | Ouverture     Fermeture       Ouvert     -: O       -: O    : O                            |  |  |  |
| Mercredi             | Ouverture     Fermeture       Ouvert     -: O       -: O    : O                            |  |  |  |
| Jeudi                | Ouverture     Fermeture       Ouvert    :     O      :     O                               |  |  |  |
| Vendredi             | Ouverture     Fermeture       Ouvert    : O      : O    : O                                |  |  |  |
| Samedi               | Ouverture     Fermeture       Ouvert    : O      : O    : O                                |  |  |  |
| Dimanche             | Ouverture Fermeture Ouvert                                                                 |  |  |  |

### Plus bas, n'oubliez pas de renseigner vos conditions de retrait de commandes

| Modalités de retrait Retrait sur place Livraison Autre : relais colis, conciergerie |  |  |
|-------------------------------------------------------------------------------------|--|--|
|                                                                                     |  |  |

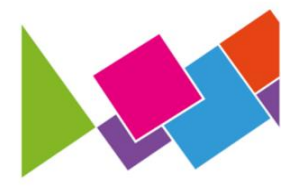

## Mes conditions d'ouverture en temps réel

#### Sur l'application

#### Sur le site Internet

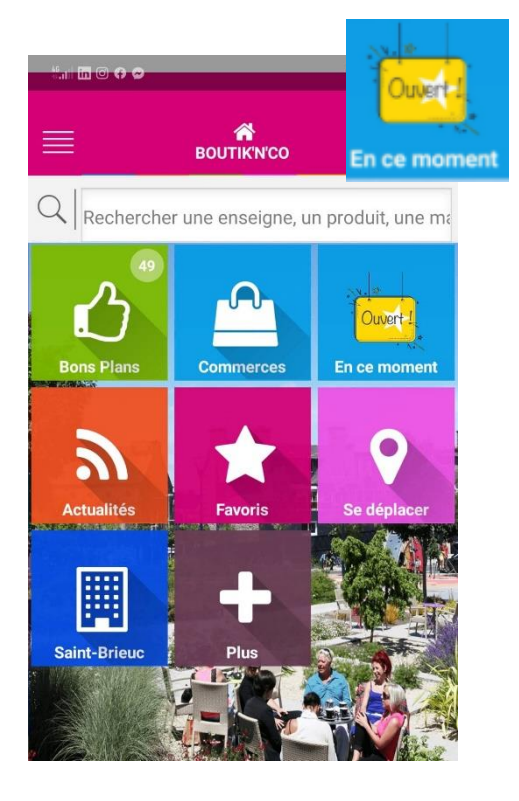

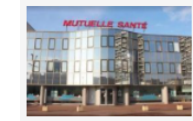

2 ACORIS Mutuelles sscat1 8 Viaduc Kennedy 54000 Nancy Tel: 03 83 90 96 96

Ouvert actuellement

n'accepte pas les chèques cadeaux & Appeler & Site ⊕ Fiche

#### Horaires d'ouverture

#### **Ouvert actuellement**

lundi : 08:00 à 20:00 mardi : 08:00 à 20:00 mercredi : 08:00 à 20:00 jeudi : 08:00 à 20:00 vendredi : 08:00 à 20:00 samedi : 00:00 à 00:00 dimanche : 00:00 à 00:00

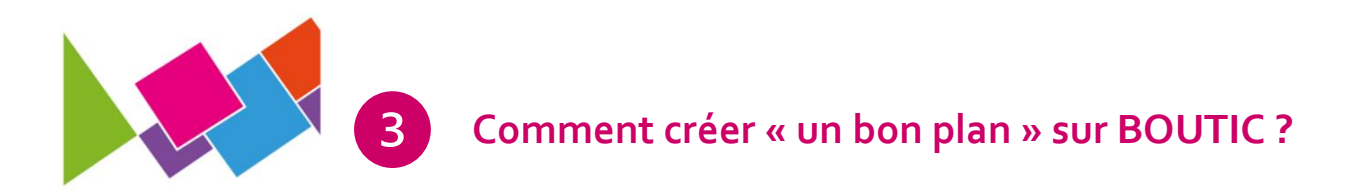

# Gagnez en visibilité et en fidélité client avec vos bons plans du moment : des remises, des nouveaux produits, un cadeau offert ...

Faites part de vos bons plans à vos clients en quelques clics !

👝 Depuis le tableau de bord, me rendre sur 🖬 Gestion des bons plans

Puis pour « créer mon bon plan », je clique sur 🕂 Ajouter un bon plan

#### J'ajoute les photos de mon bon plan

Dans la partie « IMAGE » je clique sur **Choisir un fichier** je sélectionne mes photos depuis mon ordinateur / smartphone / tablette.

#### Je donne quelques indications sur mon bon plan

Je renseigne les champs demandés (nom du bon plan, prix, ...) et un descriptif dans le carré blanc

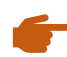

Je précise la date du début et de la fin de mon opération

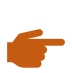

Je sélectionne une date si je souhaite que mon bon plan soit publier à une date différente que celle du début de l'opération.

Ne pas oublier de cliquer sur « ENREGISTRER »

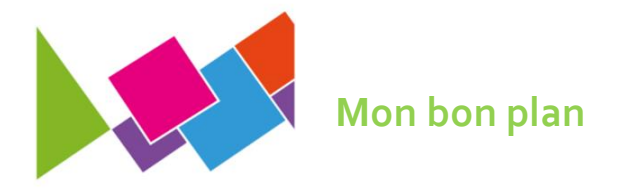

#### Sur le site Internet

| CE <b>BON PLAN</b><br>EST PROPOSÉ PAR | OF                           |
|---------------------------------------|------------------------------|
| MARIONNAUD                            | -25%                         |
| Rue des Ponts<br>54000 Nancy          | SUR LES PARFUMS              |
| 03 83 32 23 09                        | (contracto intelos)          |
| CONSULTER SA FICHE                    | JUSQU'AU SAMEDI 24 AOUT 2019 |
| APPELER LE COMMERÇANT                 |                              |

#### -25%

chez **Marionnaud** Rue des Ponts - 54000 Nancy

Validité du 22 Août 2019 au 25 Août 2025

Profitez de -25% sur les parfums et coffrets jusqu'au samedi 24 aôut inclus !

## LES DERNIERS BONS PLANS &

VOIR TOUS LES BONS PLANS

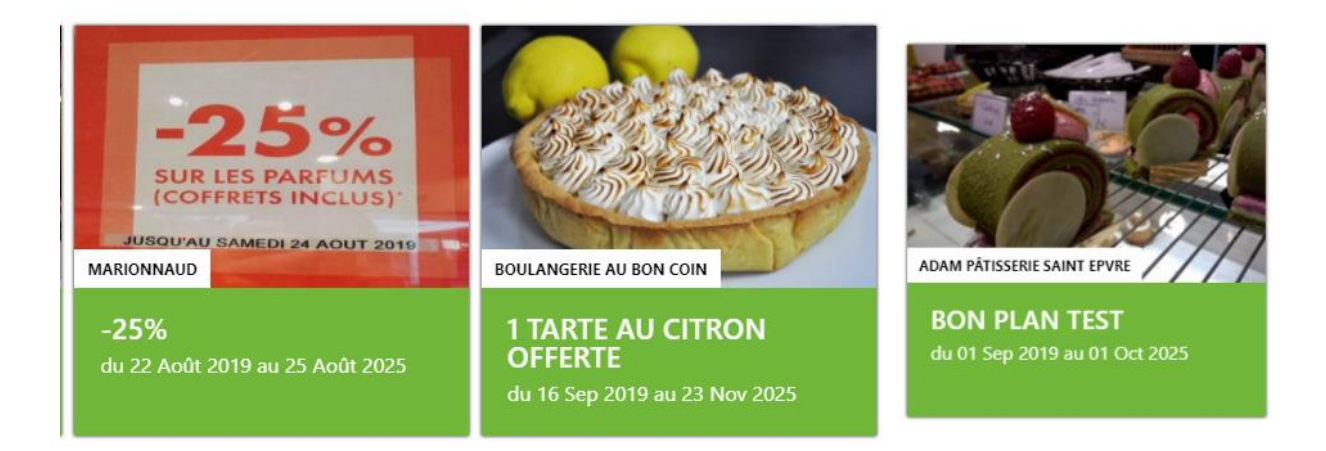

#### Sur l'application

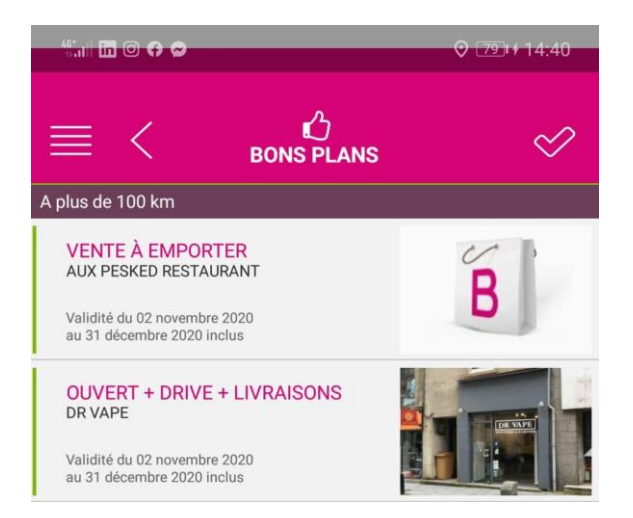